Autorité de protection des données

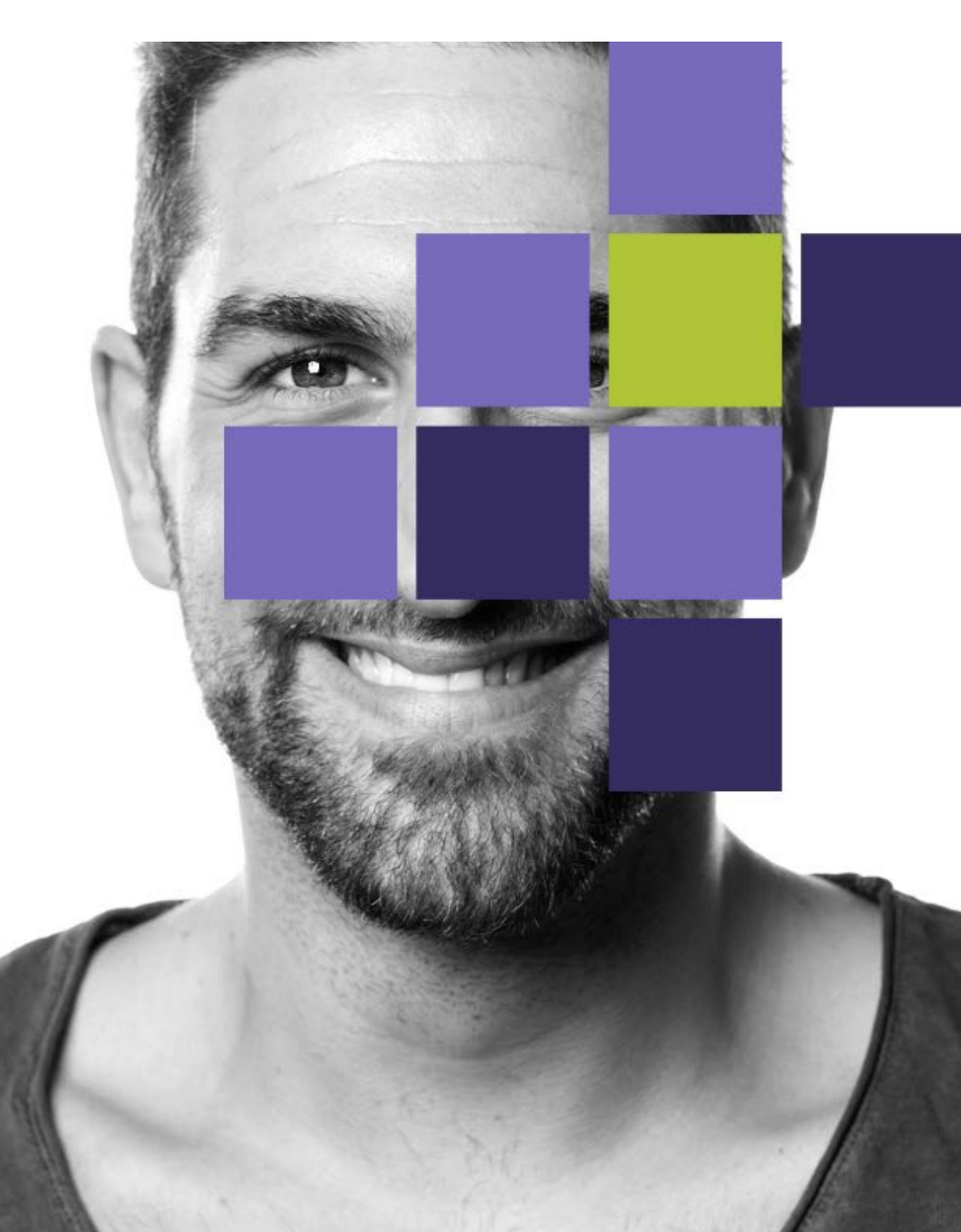

### Table des matières

| Introduction                                                                                                    | 3           |
|----------------------------------------------------------------------------------------------------|-------------|
| La notification d'une violation de données nécessite de disposer d'un compte<br>entreprise sur le portail APD         | 3           |
| La création d'un compte entreprise et la connexion à celui-ci                                                         | 3           |
| Comment fonctionne un compte entreprise sur le portail APD ?                                                          | 4           |
| Mes dossiers en cours                                                                                                 | 5           |
| Messages non lus                                                                                                    | 8           |
| Mes tâches                                                                                                    | 9           |
| Nouvelle violation de données                                                                                         | 10          |
| Notifier une nouvelle violation de données via un compte entreprise                                                   | 11          |
| Caractéristiques générales du formulaire                                                                              | 11          |
| Naviguer dans le formulaire                                                                                           | 11          |
| Aperçu des différents champs de réponse dans le formulaire                                                            | 11          |
| Langue du formulaire                                                                                                  | 13          |
| Partie 1 du formulaire de notification de violation de données                                                        | 14          |
| Points importants pour compléter la partie 1                                                                          | 14          |
| Introduire la partie 1 du formulaire                                                                                  | 16          |
| Délai pour introduire la partie 2                                                                                     | 17          |
| Annuler la notification                                                                                               | 18          |
| Partie 2 du formulaire de notification de violation de données                                                        | 19          |
| Points importants pour compléter la partie 2                                                                          | 19          |
| Introduire la partie 2 du formulaire de violation de données                                                          | 21          |
| Fonction de sauvegarde temporaire                                                                                     | 22          |
| Les données relatives à l'entreprise ne correspondent plus à la réalité                                               | 23          |
| Commencer une nouvelle notification de violation de données sans compte entre                                         | prise<br>24 |
| Applicable uniquement en cas d'enregistrement auprès de la BCE                                                        | 24          |
| Plan par étapes pour la partie 1 du formulaire de notification de violation de données sans s'authentifier via le FAS | 24          |
| Pour compléter la notification, un compte entreprise est requis                                                       | 26          |
| Que se passe-t-il après la notification d'une violation de données?                                                   | 26          |
| Des questions ?                                                                                                    | 26          |

### Introduction

Le présent manuel d'utilisation fournit au responsable du traitement davantage d'explications sur la notification et la gestion d'une violation de données.

# La notification d'une violation de données nécessite de disposer d'un compte entreprise sur le portail APD

Pour notifier correctement et complètement une violation de données, un compte entreprise est requis sur le portail APD. La création d'un compte entreprise ou la connexion via un compte entreprise existant se fait sur la page d'accueil du portail APD.

Applicable uniquement pour les responsables du traitement qui sont enregistrés auprès de la Banque-Carrefour des Entreprises : la plupart des responsables du traitement qui sont enregistrés auprès de la Banque-Carrefour des Entreprises en Belgique et qui disposent donc d'un numéro BCE doivent s'authentifier via le Federal Authentication Service (ci-après : FAS) lors de la création de leur compte entreprise ou de la connexion à ce compte sur le portail APD.

Étant donné que seules les personnes auxquelles le rôle 'APD\_Documentum\_Représentant' a été attribué via 'Ma gestion des rôles eGov' pour un responsable du traitement déterminé peuvent se connecter au 'entreprise-case' de ce responsable du traitement, le délai de 72 heures de l'article 33 du RGPD peut être compromis si cette attribution de rôle n'est pas encore réalisée au moment de la constatation de la violation de données ou si la personne mandatée pour le responsable du traitement est absente. Pour cette raison, l'APD permet d'introduire la partie 1 de la notification sans utiliser un compte entreprise.

ATTENTION : La notification d'une violation de données se compose de deux parties qui sont liées entre elles. Pour respecter votre obligation de notification, vous devez également compléter la partie 2 du formulaire. La partie 2 ne peut être complétée que via le compte entreprise. Pour plus d'informations sur l'introduction de la partie 1 du formulaire de notification, voir ci-après la rubrique 'Commencer une nouvelle notification de violation de données sans compte entreprise'.

#### La création d'un compte entreprise et la connexion à celui-ci

Veuillez consulter à cet effet notre manuel d'utilisation distinct Se connecter au portail APD.

ATTENTION : il ne peut exister qu'un seul et unique compte entreprise par responsable du traitement et ce compte devra également être utilisé pour d'autres actions sur le portail (par exemple la gestion d'un DP-case, l'introduction d'une consultation préalable, ...).

## **Comment fonctionne un compte entreprise sur le portail APD ?**

La création d'un compte entreprise ou la connexion à un compte entreprise existant s'effectue à partir de la <u>page d'accueil du</u> portail APD. Vous trouverez davantage d'informations sur la création d'un compte entreprise ou la connexion à un compte entreprise existant dans le manuel d'utilisation Se connecter au portail APD.

Une fois connecté à votre compte entreprise, vous arrivez sur l'écran de démarrage du portail.

| R                                                                                                    | Bienvenue                                     | 1.18.00    |                                                                                                    | _ |
|----------------------------------------------------------------------------------------------------|-----------------------------------------------|------------|----------------------------------------------------------------------------------------------------|---|
| Q Messages non lus                                                                                                    | 2                                             | Mes tåches | l.                                                                                                    |   |
| C<br>Namine de dessier Saart                                                                                                    |                                               | ite Ratio  | ennie 1<br>If my e aucust résultat                                                                                                    |   |
| MILLION TAXABASED IN A                                                                                                    | starts rain the second register of the second |            |                                                                                                    |   |
| security and security approximate the                                                                                                    | have beinger Ageneration and Tale (1) 404     |            |                                                                                                    |   |
| MEAN AND INTERACTION A                                                                                                    | and a spectra product of the state            |            |                                                                                                    |   |
|                                                                                                    |                                               |            |                                                                                                    |   |
| Mo                                                                                                    | ntrer tout (22)                               |            |                                                                                                    |   |
| 😂 Mes dossiers en co                                                                                                    | urs 🕦                                         | [          | Neuvedio violation de données                                                                                                    |   |
| A STATE OF A                                                                                                    | Long -                                        |            |                                                                                                    |   |
|                                                                                                    |                                               |            |                                                                                                    | - |
| ·                                                                                                    | CONTRACT OF                                   |            | NUMBER OF CONTRACTOR OF CONTRACTOR OF CONTRA | - |
| ·                                                                                                    | Constants ages                                |            | and the                                                                                                    | - |
| Distance     Distance     Distance | Constants (con-                               |            |                                                                                                    | - |

Pour notifier une violation de données, les parties suivantes sont pertinentes :

- Mes dossiers en cours (1) ;
- Messages non lus (2);
- Mes tâches (3) ; et
- Le bouton : Nouvelle violation de données (4).

#### Mes dossiers en cours

Dans la partie "Mes dossiers en cours", vous trouverez une vue d'ensemble, avec les références, de tous vos dossiers liés à votre compte entreprise (il peut s'agir aussi d'autres dossiers que les notifications de violations de données).

Les dossiers de violation de données conserveront toujours une boule verte. Les dossiers de violation de données sont en outre référencés selon la structure suivante : DBN-AAAA-XXXXX, où :

- DBN signifie DataBreachNotification ;
- AAAA indique l'année ; et
- XXXXX le numéro qui a été attribué au dossier.

Vous pouvez cliquer sur le numéro de dossier pour afficher l'aperçu de ce dossier.

L'aperçu contient 3 onglets sur lesquels vous pouvez cliquer :

- Vue d'ensemble (1) ;
- Documents (2);
- Messages (3)

DBN-2025-00131

| • ACTIF                                                                                                    | 3                                                                                        |                             |                         |              |
|----------------------------------------------------------------------------------------------------|------------------------------------------------------------------------------------------|-----------------------------|-------------------------|--------------|
| Uue d'ensemble                                                                                             | s Q Messages                                                                             |                             |                         |              |
| CRÉÉ MODIFIÉ LE<br>02/04/2025 02/04/2025                                                                   |                                                                                          |                             |                         |              |
| Partie 1 complétée                                                                                         |                                                                                          |                             |                         | Non complété |
| INTRODUCTION                                                                                               |                                                                                          | <del>\</del>                | Résultats de la reche   | rche         |
| Sous quelles réglementations faites-yous rann                                                              | ort ?                                                                                    |                             | Tâche Date limite †     |              |
| Règlement général sur la protection des données (RGI<br>3 RGPD                                             | PD) – Art. 3                                                                             |                             | ll n'y a aucun résul    | ltat         |
| Si vous relèvez du NIS(II), vous devez également vous p                                                    | résenter au CCB/CERT via le lien suivant : https://nis-inci                              | dent.be/en/                 | Annuler la Notification |              |
| Si vous êtes un prestataire de services financiers, vous lien suivant : https://www.nbb.be/fr/onegate      | devrez peut-être : faites également rapport à la BNB dans                                | le cadre de la PSDII via le |                         |              |
| Si vous êtes une autorité flamande, vous devrez peut-ê<br>toezichtcommissie/voorwaarden-bij-het-verwerken- | tre également déclarer à effectuer au VTC : https://www.<br>van-gegevens/dataleak-melden | vlaanderen.be/vlaamse-      |                         |              |
| ORGANISATION                                                                                               |                                                                                          |                             |                         |              |
| Coordonnées du responsable du traitement                                                                   |                                                                                          |                             | L.                      |              |
| Nom de l'organisation<br>example                                                                           |                                                                                          |                             |                         |              |
| Quartier général<br>En Belgique                                                                            |                                                                                          |                             |                         |              |
| Numéro d'entreprise<br>2222.222.222                                                                        |                                                                                          |                             |                         |              |

#### Manuel d'utilisation : notification d'une violation de données

5

#### Vue d'ensemble

Dans l'onglet "Vue d'ensemble", vous trouverez une liste des données que vous avez saisies concernant la violation de données en réponse aux questions du formulaire (voir ci-après).

#### Documents

| D | BN-:  | 202 | 25- | 00 | 13 | 31 |
|---|-------|-----|-----|----|----|----|
| • | ACTIF |     |     |    |    |    |

| 📕 Vue d'enser     | mble                                    | Documents                     | <b>Q</b> Messages |         |              |  |
|-------------------|-----------------------------------------|-------------------------------|-------------------|---------|--------------|--|
| Formulaires du De | Formulaires<br>C <sup>e</sup> Rafraîchi | du Demandeur au guichet<br>ir | électronique      |         |              |  |
|                   |                                         | m                             |                   | Créé le | Documenttype |  |
|                   | 0 élément(s)                            | sélectionné(s)                |                   |         |              |  |

L'onglet "Documents" contient deux dossiers :

- Formulaires du notificateur au guichet électronique; et
- Module de communication du guichet électronique.

#### Formulaires du notificateur au guichet électronique

Dans le dossier "Formulaires du notificateur au guichet électronique ", vous trouverez le formulaire ainsi que toutes les pièces jointes que vous avez introduits avec votre violation de données.

#### Module de communication du guichet électronique

Dans le dossier "Module de communication du guichet électronique ", vous trouverez tous les messages ainsi que toutes les pièces jointes à vos messages qui ont été envoyés et reçus via des communications concernant le dossier.

#### **Messages**

| DBN-2025-001            | 31                     |            |
|-------------------------|------------------------|------------|
| Vue d'ensemble          | Documents              | Q Messages |
| Inbox                   | Q                      |            |
| Rechercher              | Q                      |            |
|                         | 🗆 Non lu               |            |
| ll n'y a aucun résultat |                        |            |
| H H H                   | 20 🔻 articles par page |            |

Dans l'onglet "Messages", vous trouverez vos messages concernant le dossier ; il peut s'agir aussi bien de messages que vous avez initiés vous-même que de messages reçus, par exemple des questions complémentaires concernant la violation de données. Les nouveaux messages non lus s'afficheront également sur l'écran de démarrage dans Messages non lus.

#### Nouvelle communication

Via le bouton "Nouvelle communication", vous pouvez initier vous-même une communication.

#### DBN-2025-00131 • ACTIF

| Vue d'ensemble | Documents     | ♀ Messages |
|----------------|---------------|------------|
| Inbox          | g             |            |
| Rechercher     | Q             |            |
|                | 🗆 Non lu      |            |
|                | 20 - articles |            |
|                |               |            |

Un nouveau champ s'ouvre dans lequel vous devez introduire un sujet (1) pour la communication ainsi que le contenu de votre message (2). Vous pouvez également charger des documents (3). Cliquez ensuite sur Créer (4) si vous souhaitez envoyer le message ou sur Annuler (5) si vous souhaitez annuler la communication. Il est en outre possible d'imprimer votre communication (6).

| Louvelle communication                                                                                                    | ×             |
|----------------------------------------------------------------------------------------------------|---------------|
| Tous les champs obligatoires sont marqués d'une astérisque rouge *                                                                                                    | 6 🖨           |
| ▲ COMMUNICATION                                                                                                    |               |
| Sujet                                                                                                    |               |
|                                                                                                    |               |
| Contenu                                                                                                    |               |
| Open Sans         v         16pt         v         A         v         Ø         v         Ø         I         U         IF         IF |               |
| 2                                                                                                    |               |
|                                                                                                    |               |
|                                                                                                    |               |
|                                                                                                    |               |
|                                                                                                    |               |
| DOCUMENTS                                                                                                    |               |
| Ttélécharger 3                                                                                                    |               |
| O Nom                                                                                                    |               |
| 0 élément(s) sélectionné(s)                                                                                                    |               |
|                                                                                                    |               |
|                                                                                                    |               |
|                                                                                                    |               |
|                                                                                                    |               |
|                                                                                                    |               |
|                                                                                                    |               |
|                                                                                                    | 4 5           |
|                                                                                                    | Créer Annuler |

#### **Messages non lus**

Dans la partie 'Messages non lus', vous trouverez les messages concernant vos dossiers individuels qui ont été envoyés par les gestionnaires de dossiers de l'Autorité de protection des données, comme par exemple des questions complémentaires concernant votre notification d'une violation de données.

| ♀ Messages non lus                                                                                                    |                                                                                                    | 🖹 Mes tâches                                                                                |                                                  |      |
|----------------------------------------------------------------------------------------------------|----------------------------------------------------------------------------------------------------|---------------------------------------------------------------------------------------------|--------------------------------------------------|------|
| Numéria de dossier Sujet     Numéria de dossier Sujet     Numéria de dossier Induiting agammanistent de la Université renger     Numéria de la Université de la Université renger     Numéria de la Université de la Université renger     Numéria de la Université de la Université renger     Numéria de la Université de la Université renger     Numéria de la Université de la Université renger | Agalation areas ON-502-0021<br>Agalation areas ON-502-0101<br>Agalation areas ON-502-0101<br>Agalation areas ON-502-0001 | 13che<br>6 linnajin in Ionnolain, partin (1                                                 | Référence 1<br>Joins annu den m<br>Voir tout (1) | 9.1v |
| Montrer tout (2)                                                                                                    | 2                                                                                                    |                                                                                             | Nouvelle violation de données                    |      |
| Montrer tout (2)                                                                                                    |                                                                                                    |                                                                                             | Nouvelle violation de données                    |      |
|                                                                                                    |                                                                                                    | -<br><br><br><br><br><br>                                                                   | Nouvelle violation de données                    |      |
| Montrer tout (2)                                                                                                    |                                                                                                    | -<br>-<br>-<br>-<br>-<br>-<br>-<br>-<br>-<br>-<br>-<br>-<br>-<br>-<br>-<br>-<br>-<br>-<br>- | Nouvelle violation de données                    |      |

Vous trouverez les données suivantes :

- Numéro de dossier (1)
- Sujet (2) ; et
- Date de création (3)

Si vous cliquez sur un numéro de dossier, vous accéderez à la vue d'ensemble d'un dossier individuel (voir ci-avant)

| Messages non lus (23)                    | ¢                                                                                                    |                            |
|------------------------------------------|----------------------------------------------------------------------------------------------------|----------------------------|
| C<br>Numéro de dossier<br>DBN-2025-00131 | Solat DIN-2025 SOTTT Residuation faite des donnies - Quantitats complementaries Autorites densinglisement ONIX-2025 SOTTT                                                                                                    | Créé ↓<br>02/04/2025 16:35 |
| 100.005.00.0                             | AN APARTA BANYANANA AJANANA AJANANA AJANANA AJANANA INA MATATA INA ANA                                                                                                    | Entransisti neut           |
| 100.005.0011                             | data g gganandowi - njerodo wigo. Ng datawaran da ndo ki 1                                                                                                    | Character Inst             |
| 100.007.0011                             | an contract of the second second s | TREASURE TANK              |
| THE REPORT                               | tagi                                                                                                    | INCOMENTS AND              |
| THE REPORT                               | della paracettari interesti cope. Egisteratura del del della                                                                                                    | INTERNAL SPIE              |
| 100.005.000                              | dentig generatives - sectorspontaneous en planara equi-regaritamente inclusiviti                                                                                                    | /100/02/01/4               |
| INS ALCOHOL .                            | <b>u</b>                                                                                                    | CONTRACTOR INCO            |
| THE REPORT                               | debig pgewonkeel - spectral-equilibrium attes die Arth Bill                                                                                                    | constants more             |
| THE REAL PROPERTY OF                     | neur distance en la construction en la construction de la construction de la construction de la construction de                                                                                                    | ALCONOMY NO.               |

#### **Mes tâches**

Dans la partie "Mes tâches", vous trouverez un aperçu des tâches que vous devez encore effectuer pour certains dossiers.

Pour les dossiers de violation de données composés de deux parties, la tâche "Remplir le formulaire, partie 2" apparaîtra dans cette partie une fois la partie 1 introduite.

Dans l'exemple ci-dessous, une nouvelle violation de données a été introduite (partie 1) dans le dossier DBN-2025-00109. Dans la partie "Mes tâches", la tâche concernant ce dossier apparaît à présent. Vous voyez :

- La tâche : "Remplir le formulaire, partie 2" (1) ;
- La référence (par exemple): "DBN-2025-00131" (2) ; et
- Le bouton : "Ouvrir" (3)

| දා Messa                                                                                          | ges non lus                                                                                                    | 📋 Mes tâches                                                                                                    |
|---------------------------------------------------------------------------------------------------|----------------------------------------------------------------------------------------------------|----------------------------------------------------------------------------------------------------|
| 3<br>Lamita de dessier<br>In Illandina<br>In Illandina<br>In Illandina<br>In Illandina            | Spr<br>Mangagawan Anton Adarson angan Inga manarawa tanan Anton<br>Mangagawan data Adarson angan Inga Sakawara (1902) (1915)<br>Mangagawan data Adarson angan Inga Sakawara (1902) (1918)<br>Mangagawan data Adarson angan Inga Sakawara (1902) (1918)<br>Mangagawan data Adarson angan Inga Sakawara (1902) (1918)                                                                                                    | thine internation, parts 3 (200)                                                                                                    |
|                                                                                                   | Montrer tost (23)                                                                                                    | Youwele violation do donnes                                                                                                    |
| ∋ Mes d                                                                                           | Montree foot (23)<br>Dissiers en cours                                                                                                    | Nouvelle visiation de donnees. Nouvelle nonfication préa                                                                                                    |
| ⇒ Mes di<br>nefirence<br>parr-zu2s-carar                                                          | Montrer toot (23)<br>DSSIERS EN COURS                                                                                                    | Nouvelle visiblin de données - Nouvelle excitication pris<br>Musikki<br>Sociocas Husi                                                                                                    |
| ⇒ Mes d<br>nefirence<br>ben zess on at                                                            | Montrer front (23)<br>Dossiers en cours<br>cret i<br>caregos trad<br>convegos trad<br>convegos trad                                                                                                    | Nouvelle viviation de donnees. Nouvelle evoltication pres<br>March M<br>Sciences 5 kills<br>Sciences 5 kills                                                                                                    |
| > Mes de<br>nélivence<br>pare sussions n<br>pare sussions n<br>pare sussions n<br>pare sussions n | Montree foot (23)<br>DSSIERS EN COURS<br>ONE 1<br>State 2015 Tools<br>State 2015 Tools<br>State 2015 Tools<br>State 2015 Tools                                                                                                    | Nouvelle visition de donnees Nouvelle evolfication près<br>Mark M<br>62790203 1935<br>42990203 1945                                                                                                    |
| Mes di<br>Niferace<br>Descriptions<br>Description                                                 | Montree tool (23)           DSSIERS EN COURS           004 1           corector Note           corector Note | Nouvelle wordton on donness<br>Nouvelle wordtonton pris<br>Madel<br>Galectude %-16<br>Galectude %-16<br>Galectu |

Si vous cliquez sur le bouton "Ouvrir", la tâche 'Compléter la partie 2 du formulaire' devient active et vous pouvez compléter la deuxième partie du formulaire. L'écran suivant apparaît :

| • ACTIF                                                                     | 5-0013                                                             | 81                                                                  |                                                                             |                                                                             |                                                                                 |                                                         |                                                   |                                                 |                                                         |                                                     |                                                      |                                |
|-----------------------------------------------------------------------------|--------------------------------------------------------------------|---------------------------------------------------------------------|-----------------------------------------------------------------------------|-----------------------------------------------------------------------------|---------------------------------------------------------------------------------|---------------------------------------------------------|---------------------------------------------------|-------------------------------------------------|---------------------------------------------------------|-----------------------------------------------------|------------------------------------------------------|--------------------------------|
| CRÉÉ<br>02/04/2025                                                          |                                                                    | MODIFIÉ LE<br>02/04/2025                                            |                                                                             |                                                                             |                                                                                 |                                                         |                                                   |                                                 |                                                         |                                                     |                                                      |                                |
| Remplir le fo<br>Attribué à Test Fran                                       | ormulaire,<br>ns Loket - Pas d                                     | partie 2<br>le date limite                                          |                                                                             |                                                                             |                                                                                 |                                                         |                                                   |                                                 |                                                         |                                                     | Lil                                                  | bérer :                        |
| Tous les champs ob                                                          | 2<br>Introduction                                                  | arqués d'une asté<br>3<br>Organisation                              | risque rouge *                                                              | 5<br>Chronologie                                                            | 6<br>Traitement                                                                 | (7)<br>Cause                                            | 8<br>Gestion                                      | 9<br>Risque                                     | Communication                                           | 11<br>Supplémentaire                                | 12<br>Pièces jointes                                 |                                |
| <ul> <li>INFORMATION</li> <li>Informations su</li> </ul>                    | ur le traiteme                                                     | nt des donnée                                                       | s personnelles                                                              |                                                                             |                                                                                 |                                                         |                                                   |                                                 |                                                         |                                                     |                                                      |                                |
| L'autorité de protection<br>personnelles seront co<br>autorités européennes | n des données trait<br>inservées aussi lon<br>s et/ou nationales c | e vos données perso<br>gtemps que nécessai<br>le protection des don | nnelles parce qu'elle e<br>re dans le cadre du co<br>nées, les données de l | st légalement tenue d<br>hseil, de l'application «<br>se formulaire peuvent | 'enregistrer les violatio<br>et du contrôle et ce jus<br>être partagées avec ce | ns de données, pou<br>qu'à 10 ans après la<br>elles-ci. | l'application et le con<br>clôture du dossier (en | trôle et, si nécessair<br>cas d'action en justi | e, pour fournir des cons<br>ice jusqu'à la fin de la pr | sells à l'organisation su<br>océdure). Dans le cadr | ur la violation de donné<br>re de la coopération avi | es. Les données<br>ec d'autres |
| Pour plus d'information                                                     | ns ou pour exercer                                                 | vos droits en matièr                                                | e de protection des do                                                      | nnées, veuillez consul                                                      | ter notre déclaration                                                           | de confidentialité.                                     |                                                   |                                                 |                                                         |                                                     |                                                      |                                |
| Ce formulaire de notifi                                                     | ication concerne ur                                                | e notification d'une v                                              | riolation de données à                                                      | l'Autorité de protectio                                                     | n des données confor                                                            | mément à l'article 3                                    | du RGPD.                                          |                                                 |                                                         |                                                     |                                                      |                                |
| Dans le cas d'une violar<br>cette notification est er                       | tion de données qu<br>nvoyée à l'IBPT, cor                         | ui entre également da<br>iformément à l'article                     | ans le champ d'applica<br>107/3, 52 WEC.                                    | tion de la loi sur les co                                                   | immunications électro                                                           | niques et lorsque le                                    | responsable du traiter                            | nent est un opérate                             | ur de services de comm                                  | unication électronique                              | e qui a été notifié à l'IBP                          | PT, une copie de               |
| Le responsable du trait                                                     | tement notifie à l'a                                               | utorité de protection                                               | des données une viola                                                       | tion de données au p                                                        | lus tard 72 heures aprè                                                         | ès en avoir pris conn                                   | aissance.                                         |                                                 |                                                         |                                                     |                                                      |                                |
| Les champs de texte lib                                                     | bre ont un maximu                                                  | m de 100 caractères                                                 | (espaces compris), sau                                                      | f indication contraire.                                                     |                                                                                 |                                                         |                                                   |                                                 |                                                         |                                                     |                                                      |                                |

#### Nouvelle violation de données

Sur le portail APD, le bouton "Nouvelle violation de données" est disponible.

| 🕰 Messages non lus                                                                                                    |                                                                             | 📋 Mes tâches                                                              |                                                                     |  |
|----------------------------------------------------------------------------------------------------|-----------------------------------------------------------------------------|---------------------------------------------------------------------------|---------------------------------------------------------------------|--|
| C       Numéro de dossier       Sujet         Main alles Allantis       Maining graphenetistes 4 - Referencie engle - Registrationer         Main alles Allantis       Maining graphenetistes 4 - Referencie engle - Registrationer         Main alles Allantis       Maining graphenetistes 4 - Referencie engle - Registrationer         Main alles Allantis       Maining graphenetistes 4 - Referencie engle - Registrationer         Main alles Allantis       Maining graphenetistes 4 - Referencie engle - Registrationer         Main alles Allantis       Maining graphenetistes 4 - Referencie engle - Registrationer         Main alles Allantis       Maining graphenetistes 4 - Referencie engle - Registrationer         Main alles Allantis       Maining graphenetistes 4 - Referencie engle - Registrationer         Main alles Allantis       Maining graphenetistes 4 - Referencie engle - Registrationer         Main alles Allantis       Maining graphenetistes 4 - Referencie engle - Registrationer         Main alles Allantis       Maining graphenetistes 4 - Referencie engle - Registrationer         Main allantistes Allantistes engle - Referencie engle - Referencie engle - Re                                                                                                    | 8x 000 000-0001<br>mr 000 000-0000<br>mr 000 000-0004<br>mr 000 000-0004    | Tache  Kangdin to Normakana, portio ()                                    | Référence :<br>Voir tout (1)                                        |  |
| Référence<br>Cole aggination<br>Description<br>Description<br>Des | CHE I<br>CONCERTING<br>CONCERTING<br>CONCERTING<br>CONCERTING<br>CONCERTING | Modifi<br>Distance<br>Michael<br>Michael<br>Michael<br>Michael<br>Michael | Di BARA<br>Di Bandi<br>Di Mandi<br>Di Mandi<br>Di Manti<br>Di Mandi |  |
|                                                                                                    | Voir tout (1                                                                | 78)                                                                       |                                                                     |  |

#### Bienvenue and Frank Laket

Si vous cliquez sur ce bouton, vous entamez un nouveau dossier de notification de violation de données et vous ouvrez la partie 1 du formulaire de la notification de violation de données.

| ÷ | Rechercher de                                                                                                    | s dossie Q                                                                                                    |                                                                                                    |                                                                                                    |                                                                                                    |                                                                            |                                                                |                                                                               | ② Test Frans I                                         | oket 🔻 |
|---|----------------------------------------------------------------------------------------------------|----------------------------------------------------------------------------------------------------|----------------------------------------------------------------------------------------------------|----------------------------------------------------------------------------------------------------|----------------------------------------------------------------------------------------------------|----------------------------------------------------------------------------|----------------------------------------------------------------|-------------------------------------------------------------------------------|--------------------------------------------------------|--------|
|   | Nouveau dos                                                                                                    | sier: Violatio                                                                                                    | n de données                                                                                                    |                                                                                                    |                                                                                                    |                                                                            |                                                                |                                                                               |                                                        |        |
|   | Tous les champs obligate                                                                                            | ires sont marqués d'une                                                                                            | astérisque rouge *                                                                                                    |                                                                                                    |                                                                                                    |                                                                            |                                                                |                                                                               | ÷                                                      |        |
|   | Informat M                                                                                                    | 2<br>Introduction                                                                                                  | 3<br>Organisation                                                                                                    | 4<br>International                                                                                       | 5_<br>Chronologie                                                                                  | 6<br>Traitement                                                            | 7<br>Cause                                                     | Communication                                                                 | 9<br>Supplémentaire                                    |        |
|   | INFORMATION                                                                                                    |                                                                                                    |                                                                                                    |                                                                                                    |                                                                                                    |                                                                            |                                                                |                                                                               |                                                        |        |
|   | Informations sur le<br>L'autorité de protection des o<br>données personnelles seron<br>d'autres autorités européenr | traitement des don<br>données traite vos données p<br>t conservées aussi longtemp<br>nes et/ou nationales de prote | nées personnelles<br>personnelles parce qu'elle est lég<br>s que nécessaire dans le cadre d<br>ection des données, les données | galement tenue d'enregistrer le<br>lu conseil, de l'application et du<br>; de ce formulaire peuvent être | es violations de données, pour l<br>u contrôle et ce jusqu'à 10 ans a<br>partagées avec celles-ci. | 'application et le contrôle et, si r<br>iprès la clôture du dossier (en ca | nécessaire, pour fournir des<br>as d'action en justice jusqu'i | : conseils à l'organisation sur la vi<br>à la fin de la procédure). Dans le c | olation de données. Les<br>adre de la coopération avec |        |
|   | Pour plus d'informations ou                                                                                         | pour exercer vos droits en m                                                                                       | atière de protection des donnée<br>une violation de données à l'Aut                                                            | es, veuillez consulter notre déci<br>torité de protection des donnés                                     | laration de confidentialité.<br>es conformément à l'article 33 (                                   | du RGPD.                                                                   |                                                                |                                                                               |                                                        |        |
|   | Dans le cas d'une violation d<br>copie de cette notification es                                                     | e données qui entre égaleme<br>t envoyée à l'IBPT, conformé                                                        | ent dans le champ d'application d<br>ment à l'article 107/3, §2 WEC.                                                           | de la loi sur les communication                                                                          | ns électroniques et lorsque le re                                                                  | sponsable du traitement est un                                             | n opérateur de services de c                                   | ommunication électronique qui a                                               | été notifié à l'IBPT, une                              |        |
|   | Le responsable du traitemen                                                                                         | t notifie à l'autorité de prote                                                                                    | ction des données une violation                                                                                                | de données au plus tard 72 he                                                                            | ures après en avoir pris conna                                                                     | ssance.                                                                    |                                                                |                                                                               |                                                        |        |
|   | Las champs de texte libre on                                                                                        |                                                                                                    |                                                                                                    |                                                                                                    |                                                                                                    |                                                                            |                                                                |                                                                               |                                                        |        |

# Notifier une nouvelle violation de données via un compte entreprise

La notification d'une violation de données se compose de deux parties qui sont liées entre elles. Ces deux parties sont le formulaire, partie 1 et le formulaire, partie 2.

#### Caractéristiques générales du formulaire

Les formulaires partie 1 et partie 2 sont structurés de la même manière, sur la base d'un wizard/d'onglets en haut du formulaire. Le formulaire partie 2 reprend différents éléments du formulaire partie 1, mais il est plus étendu.

#### Naviguer dans le formulaire

Les deux parties du formulaire disposent d'onglets cliquables en haut du formulaire, permettant de naviguer facilement dans tout le formulaire.

#### Aperçu des onglets du formulaire, partie 1

Nouveau dossier: Violation de données Tous les champs obligatoires sont marqués d'une astérisque rouge (9) \_\_\_\_\_2\_\_\_\_\_ \_\_\_\_<u>3</u>\_\_\_\_ -(4)-----\_\_\_\_\_\_\_ -(6)--(8)----International Introduction Chronologie Information Organisation Traitement Cause Communication Supplémentaire Aperçu des onglets du formulaire, partie 2

| Remplir le        | formulaire,         | partie 2           |                |             |            |       |         |        |               |                | උ <sub>සි</sub> Lii | bérer : |
|-------------------|---------------------|--------------------|----------------|-------------|------------|-------|---------|--------|---------------|----------------|---------------------|---------|
| Attribué à Test F | Frans Loket - Pas o | de date limite     |                |             |            |       |         |        |               |                |                     |         |
| Tous les champs   | obligatoires sont r | narqués d'une asté | risque rouge * | 5           | 6          |       |         |        | 10            |                |                     |         |
| Information       | Introduction        | Organisation       | International  | Chronologie | Traitement | Cause | Gestion | Risque | Communication | Supplémentaire | Pièces jointes      | Final   |

La navigation d'un onglet à l'autre peut également se faire en cliquant sur "suivant" ou "précédent" au bas de chaque onglet.

#### Aperçu des différents champs de réponse dans le formulaire

Pour compléter un formulaire, différents types de champs sont utilisés :

|         | Champ de texte : saisie de texte libre. Les champs de texte libre dans le          |
|---------|------------------------------------------------------------------------------------|
|         | formulaire de violation de données peuvent contenir 100 caractères                 |
|         | (espaces inclus), sauf mention contraire.                                          |
| Ajouter | Cliquez sur ce champ pour afficher des champs à compléter supplémentaires.         |
|         | Liste déroulante : cliquez sur la flèche afin d'ouvrir la liste et faire un choix. |

| 0                                | Bouton d'option : cliquez sur le bouton pour l'activer.                            |
|----------------------------------|------------------------------------------------------------------------------------|
| •                                |                                                                                    |
|                                  | Champ calendrier : cliquez sur le calendrier pour choisir une date ou              |
|                                  | saisissez-la directement (JJ/MM/AAAA).                                             |
| <u> </u> ,                       | Case à cocher : cliquez sur cette case si l'élément est d'application.             |
|                                  | Une coche apparaît lorsque la case est cochée.                                     |
| Adresse * ①                      | Champ d'adresse :                                                                  |
| Arese ex colgitore               | Rue : lors de la saisie, une liste de rues (flamandes et bruxelloises)             |
| Traductions<br>Code postal Ville | apparaît. Son utilisation est facultative.                                         |
| Pays Traductions                 | <b>Commune :</b> Sélectionnez un nom et le bon code postal apparaît                |
| Emegistrer Annuler               | automatiquement.                                                                   |
|                                  |                                                                                    |
|                                  |                                                                                    |
|                                  | Un clic sur se houten normet la seuvegarde définitive du dession                   |
| Créer                            | on che sur ce bouton permet la sauvegarde definitive du dossier.                   |
|                                  | Il n'est plus possible d'u apporter des modifications                              |
|                                  |                                                                                    |
| Annuler                          | Cliquez sur ce bouton pour fermer le formulaire sans sauvegarder de                |
|                                  | données. Une demande de confirmation s'affiche ensuite.                            |
|                                  | Enregistrer et clôturer la tâche. La tâche y afférente est clôturée.               |
|                                  |                                                                                    |
| ٢                                | Bouton d'aide : cliquez sur le point d'interrogation pour obtenir plus             |
|                                  | d'explications sur cette question ou cet élément. Une bulle avec plus              |
|                                  | d'explications apparaît en bas à droite.                                           |
| Enregistrer les modifications    | Vous ne pouvez sauvegarder des modifications intermédiaires que lors de            |
|                                  | l'introduction de la partie 2 du formulaire. Tant que la tâche "Remplir le         |
|                                  | formulaire, partie 2" est ouverte, vos pouvez modifier vos éléments de réponse     |
|                                  | pour la partie 2 et sauvegarder ces modifications. Attention, si vous ne complétez |
|                                  | plus la sauvegarde temporaire, les valeurs que vous avez introduites seront        |
|                                  | considérées comme définitives dans les 21 jours qui suivent l'introduction de la   |
|                                  | partie 1.                                                                          |

Lors de la saisie dans le formulaire, un nombre limité de contrôles sont effectués concernant le format des données introduites :

- Numéro d'entreprise : par exemple '0123.456.789' ;
- Numéro de TVA européen : par exemple 'DE123456789' ;

- Adresse e-mail : doit contenir au moins un '@' et un nom de domaine : par exemple 'untel@mail.com' ;

- Champ de date : jj/mm/aaaa (où j=jour– m=mois – a=année) par exemple '01/01/2025'.

Les champs marqués d'un astérisque rouge '\*' doivent obligatoirement être remplis.

#### Langue du formulaire

Le choix de la langue est déterminé sur la base de la langue choisie sur le site Internet de l'Autorité de protection des données (APD).

#### Partie 1 du formulaire de notification de violation de données

La notification d'une nouvelle violation de données requiert les étapes suivantes :

- -Connectez-vous via votre compte entreprise
- Vous arrivez sur l'écran de démarrage \_
- Cliquez sur le bouton 'Nouvelle violation de données' -

#### Points importants pour compléter la partie 1

- Dans l'onglet 3 Organisation, différents champs sont déjà précomplétés, comme le numéro -BCE, le numéro de TVA européen ou le numéro national unique. Ces données sont liées à votre entreprise-case et ont déjà été enregistrées sur la base de votre inscription ou de connexion via le FAS.
- Si vous avez un DPO-case actif au moment de la notification d'une nouvelle violation de données, d'autres champs seront également précomplétés. Si ces informations ne sont pas correctes, vous devez les modifier via votre DPO-case. Voir le manuel d'utilisation relatif à la gestion d'un DPO-case.
- Exemple d'informations précomplétées :

| <b>A</b> ( | DRGANISATION                                                |
|------------|-------------------------------------------------------------|
| Co         | ordonnées du responsable du traitement                      |
| No         | m de l'organisation                                         |
| EXE        | MPLE                                                        |
| Eta        | blissement principal                                        |
| En l       | Belgique                                                    |
| Nu         | méro d'entreprise                                           |
| 222        | 2.222.222                                                   |
| Nu         | méro d'établissement                                        |
| Da         | ns quel secteur le responsable du traitement est-il actif ? |
| Se         | rvices administratifs et de soutien                         |
|            |                                                             |
|            | esse et coordonnees du responsable du traitement ()         |
|            |                                                             |
| 0          | Rue Beauvolers 5                                            |
| <b>Q</b>   | Rue Beauvolers 5<br>7000 Ronse                              |

0

Au besoin, cliquez sur les boutons d'aide pour obtenir plus d'informations sur un point précis.

- Dans le champ d'adresse, seules les adresses belges sont complétées automatiquement. Les autres adresses peuvent sans problème être saisies manuellement, l'adresse proposée pouvant être ignorée ou écrasée.
- Lors de la saisie d'un nom de rue, vous pouvez saisir aussi bien le nom de la rue que la commune ou la ville, de manière à obtenir directement le bon résultat. Notez toutefois que les adresses sont basées sur le registre flamand des adresses. Les adresses en Wallonie ne sont donc pas suggérées. Les adresses à Bruxelles sont bien suggérées, mais pas leur code postal.
- Cliquer sur le bouton 'Traductions' permet de saisir l'adresse dans une autre langue. Cette option peut s'avérer pratique par exemple pour que lorsqu'un collègue néerlandophone est connecté, il puisse voir l'adresse en néerlandais.

| Rue                         | Numéro      | Boîte   |
|-----------------------------|-------------|---------|
| kerkstraat mech ×           |             |         |
| Kerkstraat, Mechelen        |             |         |
| Kerkstraatje, Mechelen      |             |         |
| Kerkstraat, Heers           | 5           |         |
| Kerkstraat, Maasmechelen    |             |         |
| Kerkstraat, Tessenderlo-Ham |             | •       |
|                             | Enregistrer | Annuler |

0

| Rue                        |         | Numéro      | Boîte   |
|----------------------------|---------|-------------|---------|
| Traductions<br>Code postal | vije    |             |         |
| Pays                       | Traduct | ions        | •       |
|                            |         | Enregistrer | Annuler |

#### Introduire la partie 1 du formulaire

 Cliquez en bas à droite sur 'Créer' pour introduire votre dossier. Vous avez également la possibilité d'annuler.

|   | Créer | Annuler |
|---|-------|---------|
| 0 |       |         |

 Lorsque vous cliquez sur 'Créer', le système vérifie en arrière-plan si vous avez complété tous les champs obligatoires. Si ce n'est pas le cas, un message d'erreur s'affichera avec les résultats de la validation.

| Résultats de la validation                                                                                                    |  |
|----------------------------------------------------------------------------------------------------|--|
| INTRODUCTION                                                                                                    |  |
| En vertu de quelle réglementation procédez-vous à la notification ? est obligatoire                                                  |  |
| ORGANISATION                                                                                                    |  |
| Le responsable du traitement est-il un opérateur (télécom) enregistré auprès de l'IBPT ? est obligatoire                             |  |
| Le responsable du traitement est-il une société cotée ? est obligatoire                                                              |  |
| La violation de données s'est-elle produite dans le cadre d'un traitement externalise<br>auprès d'un sous-traitant ? est obligatoire |  |
| Nom de la personne est obligatoire                                                                                                   |  |
| Prénom de la personne est obligatoire                                                                                                |  |
| I Numéro de téléphone de la personne de contact est obligatoire                                                                      |  |
| E-mail de la personne de contact est obligatoire                                                                                     |  |
| INTERNATIONAL                                                                                                    |  |
| La violation de données a-t-elle des conséquences pour les personnes concernées<br>dans plusieurs pays ? est obligatoire             |  |

- Pour chaque élément obligatoire qui n'a pas été complété, un message d'erreur sera généré, comme dans l'exemple ci-dessus. Vous pouvez naviguer dans l'onglet concerné ou cliquer sur un message d'erreur précis pour naviguer vers l'élément concerné. Un cadre rouge apparaît également autour d'un élément qui doit obligatoirement être complété.
- Une fois que vous avez pu cliquer sur le bouton 'Créer' pour introduire une nouvelle notification d'une violation de données :
  - Vous recevez un e-mail à l'adresse e-mail de la personne de contact renseignée pour la violation de données avec le numéro d'enregistrement de la notification de violation de données, partie 1. Ce numéro d'enregistrement commence toujours par les lettres 'DBN', suivies de l'année et de 5 chiffres (par exemple DBN-2025-00130).
  - $\circ$   $\:$  Un aperçu de la notification de violation de données, partie 1 s'affiche directement :

| III Vue d'ensemble                                                                                                    | Documents                                                                                                    | Q1 Messages                                                                                                    |   |                                                             |               |
|----------------------------------------------------------------------------------------------------|----------------------------------------------------------------------------------------------------|----------------------------------------------------------------------------------------------------|---|-------------------------------------------------------------|---------------|
| CRÉÉ LE<br>09/06/2025                                                                                                    | MODIFIÉ LA DERNIÈRE FOIS LE<br>09/06/2025                                                                                                    |                                                                                                    |   |                                                             |               |
| Vartie 1 complétée                                                                                                    |                                                                                                    |                                                                                                    |   |                                                             | Non complé    |
| NTRODUCTION                                                                                                    |                                                                                                    |                                                                                                    | 4 | Résultats de la re                                          | cherche       |
| En vertu de quelle régle                                                                                                    | mentation procédez-vous à la                                                                                                    |                                                                                                    |   | Täche                                                       | Date limite † |
| potification 2                                                                                                    |                                                                                                    |                                                                                                    |   |                                                             |               |
| Règlement général sur la pr                                                                                                    | otection des données (RGPD) – Art. 3                                                                                                    |                                                                                                    |   | Remplir le formulaire, partie 2                             | ۵             |
| notification ?<br>Réglement général sur la pr<br>3 RGPD                                                                                                    | otection des données (RGPD) – Art. 3                                                                                                    |                                                                                                    |   | Remplir le formulaire, partie 2     Annuler la Notification | ١             |
| notification ?<br>Réglement général sur la pr<br>3 RGPD<br>Si vous êtes soumis à la législ<br>incident.be/fr/                                                                                                    | otection des données (RGPD) – Art. 3<br>ation NIS(II), vous devez également er                                                                                                    | voyer une notification au CCB/CERT via le lien suivant : https://nis-                                                                                                    |   | Remplir le formulaire, partie 2     Annuler la Notification | <u>@</u>      |
| notification ?<br>Règlement général sur la pr<br>3 RGPD<br>Si vous êtes soumis à la légisi<br>incident.be/fr/<br>Si vous êtes un prestataire de<br>Directive PSD2 via le lien suiv                                                                                                    | otection des données (RGPD) – Art. 3<br>ation NIS(II), vous devez également er<br>e services financiers, vous devrez peut<br>ant : https://www.nbb.be/en/onega                                                                                                    | voyer une notification au CCB/CERT via le lien suivant : https://nis-<br>crec.eguement.envoyer une notification à la BNB en vertu de la<br>te                                                                                                    |   | Remplir le formulaire, partie 2                             | ١             |
| notification ?<br>Règlement général sur la pr<br>3 RGPD<br>Si vous êtes soumis à la législ<br>incident.be/fr/<br>Si vous êtes un prestataire de<br>Directive PSD2 via le lien suiv<br>Si vous êtes une autorité flan<br>viaamse-toezichtcommissis                                                                              | otection des données (RGPD) – Art. 3<br>ation NIS(II), vous devez également er<br>e services financiers, vous devrez peut<br>naride, vous devrez peut Arei/anega<br>naride, vous devrez peut Arei / anega                                                              | woyer une notification au CCB/CERT via le lien suivant : https://nis-<br>/tre également envoyer une notification à la BNB en vertu de la<br>te evue une notification à la VTC : https://www.slaanderen.be/<br>wan.personangegeenvelse.metiden                        |   | Remplir le formulaire, partie 2     Annuler la Notification | ١             |
| notification ?<br>Règlement général sur la pr<br>3 RGPD<br>Si vous êtes soumis à la légisi<br>incident.ber/fr/<br>Si vous êtes un prestataire de<br>Directive FSO2 via le lien suiv<br>Si vous êtes une autorité flan<br>viaamse-toezichtcommissie<br>RGANISATION                                                              | otection des données (RGPD) - Art. 3<br>ation NIS(II), vous devez également er<br>e services financiers, vous devrez peut<br>ni: https://www.nbb.bd/eru/nogge<br>nande, vous devrez peut-tére égaleme<br>/verplichtingen-bij-het-verwerken-                            | woyer une notification au CCB/CERT via le lien suivant : https://nis-<br>&ree également envoyer une notification à la BHB en vertu de la<br>te<br>te nevoyer une notification à la VTC : https://www.viaanderen.be/<br>wan-persoonagegevensigegevensiek.enelden      |   | Rempiir le formulaire, partie 2     Annuler la Notification | ١             |
| notification ?<br>Réglement général sur la pr<br>3 RGPD<br>Si vous êtes soumis à la légisi<br>incident.be/fr/<br>Si vous êtes un prestatire de<br>Directive PSD2 val a leine suiv<br>Si vous êtes une autorité flan<br>vlaamse-toezichtcommissie<br>RGANISATION<br>Coordonnées du respon                                       | tection des données (RGPD) - Art. 3<br>ation NIS(II), vous devez également er<br>services financiers, vous devrez peut<br>ant: https://www.nbb.bie/art/onega<br>ande, vous devrez peut-tre égaleme<br>viverplichtingen-bij-het-verwerken-<br>sable du traitement       | woyer une notification au CCB/CERT via le lien suivant : https://nis-<br>étre également envoyer une notification à la BhB en vertu de la<br>te<br>te<br>te novoyer une notification à la VTC : https://www.vlaanderen.be/<br>wan.persooragegevens/gegevens/ek-melden |   | Eempir le formulaire, partie 2     Annuler la Notification  | ١             |
| Religiement genéral sur la pr<br>3 RGPD<br>Si vous êtes soumis à la légisi<br>incident.be/ft/<br>Si vous êtes un pestataire de<br>Directive PSD2 via le lien suiv<br>Si vous êtes une autorité fan<br>Viaamse-teachticommissie<br>RGARISATION<br>Coordonnées du respon<br>Nom de l'organisation<br>DEMPLE                      | otection des donndes (RGPD) - Art. 3<br>ation NIS(II), vous devez également en<br>services financiers, vous devez peut-<br>services financiers, vous devez peut-<br>nande, vous devez peut-être égaleme<br>verpflichtlingen. bij-het-verwerken-<br>sable du traitement | woyer une notification au CCB/CERT via le lien suivant : https://nis-<br>&re également envoyer une notification à la BHB en vertu de la<br>en tenvoyer une notification à la VTC : https://www.skaanderen.be/<br>wan persoonsgegevens/gegevenslek-melden             |   | Eempire Is formulaire, purtie 2     Annuler la Notification | ١             |
| Religiment general sur la pr<br>3 ROP<br>3 ROP<br>5 voor tee sroums a la legos.<br>Incident.be/17<br>5 voor at ets un prestataire de<br>Directive PSD 2 val le lien suiv<br>5 voor at ets une autorité fan<br>BCANSCHOM<br>Coordonnées du respon<br>Nom de l'organisation<br>EXEMPLE<br>Etablissement principal<br>En Belgique | otection des données (RGPD) - Art. 3<br>ation NIS(II), vous devez également er<br>services financiers, vous devrez peut<br>ant : https://www.nbb.bie/en/onega<br>ande, vous devez peut-tére égaleme<br>et/verplichtingen-bij-het-verwerken-<br>sable du traitement     | woyer une notification au CCB/CERT via le lien suivant ; https://nis-<br>etre également envoyer une notification à la BIB en vertu de la<br>te novyer une notification à la VTC ; https://www.vlaanderen.be/<br>wan-persoonsgegevens/gegevens/se.meiden              |   | Empire Is formularie, partie 2     Annuler la Notification  | ١             |

- Deux actions sont d'ores et déjà possibles après l'introduction de la partie 1 :
  - Remplir le formulaire, partie 2 (1) ;
  - Annuler la notification (2) ;

#### Résultats de la recherche

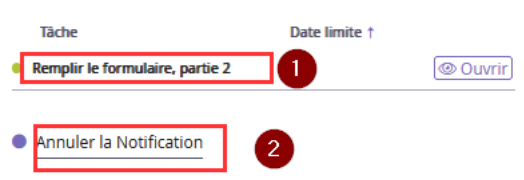

#### Délai pour introduire la partie 2

Après l'introduction de la partie 1, vous avez un délai de 21 jours calendrier pour compléter la partie 2 du formulaire. Vous pouvez également introduire la partie 2 directement après avoir introduit la partie 1.

L'Autorité de protection des données vous enverra en outre également deux rappels pour introduire la partie 2 si vous ne l'avez pas encore fait durant la période de 21 jours calendrier.

- Le premier e-mail de rappel est envoyé lorsque vous disposez encore de 14 jours calendrier pour introduire la partie 2 ;
- Le deuxième e-mail de rappel, lorsque vous disposez encore de 7 jours calendrier pour introduire la partie 2.

#### **Annuler la notification**

Pendant la période de 21 jours calendrier qui suit l'introduction de la partie 1, il est possible d'annuler la notification de violation de données. Après l'introduction de la partie 2 du formulaire, il n'est plus possible d'annuler la notification.

- Connectez-vous via votre compte entreprise
- Vous arrivez sur l'écran de démarrage
- Dans 'Mes dossiers en cours', cliquez sur le bouton du dossier que vous voulez annuler.

|                                                                                                    | Bienvenue                                                                                                    | Super-Labor.                     |                         |            |  |
|----------------------------------------------------------------------------------------------------|----------------------------------------------------------------------------------------------------|----------------------------------|-------------------------|------------|--|
| ନ୍ଦ୍ର Messages non lus                                                                                                    |                                                                                                    | 📋 Mes tâches                     |                         |            |  |
| D<br>Namere de desarer Sept                                                                                                    |                                                                                                    | Sere<br>I Require Armanes perc I | Reference 1             | (St Duwit) |  |
| No. (1) and (1) and (1 | to age ingration and its state of                                                                                                    |                                  | Poir tout (1)           |            |  |
| No COLUMN INTERPRETATION AND                                                                                                    | the second second second                                                                                                    |                                  |                         |            |  |
| an opposite the provider the second                                                                                                    | to age ingenieves in special                                                                                                    |                                  |                         |            |  |
| Des California Inc.                                                                                                    |                                                                                                    |                                  |                         |            |  |
| Montros                                                                                                    | tout (22)                                                                                                    |                                  |                         |            |  |
|                                                                                                    |                                                                                                    | Nauve                            | le violation de données | -          |  |
| 🗁 Mes dossiers en cours                                                                                                    | 1                                                                                                    |                                  |                         |            |  |
| DEBA 2025-00130                                                                                                    | Creef +<br>02/04/2025 15:05                                                                                                    | Modifie<br>02/94/2025 15         | -05                     |            |  |
|                                                                                                    | 0000 44                                                                                                    | (0400)                           | +                       |            |  |
|                                                                                                    | Provide and                                                                                                    | Country of                       |                         |            |  |
| <ul> <li>maxim</li> </ul>                                                                                                    | And a second second sec |                                  |                         |            |  |
| <ul> <li>mann</li> <li>mann</li> </ul>                                                                                                    | 0400 M                                                                                                    | -04603                           |                         |            |  |

0

0

- Cliquez sur Annuler la notification

| CREELE MODIFIE JU<br>09/06/2025 09/06/20<br>Partie 1 complétée<br>INTRODUCTION<br>En vertu de quelle réglementation pro- | lderniere fois le<br>2 <b>5</b>                            |                                                          |                                            |         |                                 | Non compl     |
|----------------------------------------------------------------------------------------------------|------------------------------------------------------------|----------------------------------------------------------|--------------------------------------------|---------|---------------------------------|---------------|
| Partie 1 complétée<br>NTRODUCTION<br>En vertu de quelle réglementation pro                                               |                                                            |                                                          |                                            |         |                                 | Non compl     |
| NTRODUCTION<br>En vertu de quelle réglementation pro                                                                     |                                                            |                                                          |                                            |         |                                 |               |
| En vertu de quelle réglementation pro                                                                                    |                                                            |                                                          |                                            | ⊖<br>Ré | ésultats de la re               | cherche       |
|                                                                                                    | cédez-vous à la                                            |                                                          |                                            |         | Tàche                           | Date limite † |
| Règlement général sur la protection des don                                                                              | nées (RGPD) – Art. 3                                       |                                                          |                                            |         | tempiir le formulaire, partie 2 | ( <u>e</u>    |
| 3 RGPD                                                                                                    |                                                            |                                                          |                                            | •       | Annuler la Notification         |               |
| Si vous êtes soumis à la législation NIS(II), vou<br>incident.be/fr/                                                     | s devez également envoyer u                                | ne notification au CCB/CERT                              | via le lien suivant : https://nis-         |         |                                 |               |
| Si vous êtes un prestataire de services financie<br>Directive PSD2 via le lien suivant : https://www                     | ers, vous devrez peut-être ég                              | alement envoyer une notific                              | ation à la BNB en vertu de la              |         |                                 |               |
| Si vous êtes une autorité flamande, vous devr<br>vlaamse-toezichtcommissie/verplichtingen                                | ez peut-être également envoy<br>-bij-het-verwerken-van-per | ver une notification à la VTC<br>soonsgegevens/gegevensl | : https://www.vlaanderen.be/<br>lek-melden |         |                                 |               |
| DRGANISATION                                                                                                    |                                                            |                                                          |                                            |         |                                 | $\square$     |
| Coordonnées du responsable du traite                                                                                     | ement                                                      |                                                          |                                            |         |                                 |               |
| Nom de l'organisation                                                                                                    |                                                            |                                                          |                                            |         |                                 |               |
| EXEMPLE                                                                                                    |                                                            |                                                          |                                            |         |                                 |               |
| Etablissement principal                                                                                                  |                                                            |                                                          |                                            |         |                                 |               |
| En Belgique                                                                                                    |                                                            |                                                          |                                            |         |                                 |               |
| Numéro d'entreprise                                                                                                    |                                                            |                                                          |                                            |         |                                 |               |

- Complétez le formulaire

0

- Cliquez sur Enregistrer et clôturer la tâche. Vous avez également la possibilité d'annuler l'action.

| BN-2025-0<br>ACTIF                                | 0192                                              |      |      |         |
|---------------------------------------------------|---------------------------------------------------|------|------|---------|
| CRÉÉ LE<br>09/06/2025                             | MODIFIÉ LA DERNIÈRE FOIS LE<br><b>09/06/2025</b>  |      |      |         |
| Annuler la Notific<br>Tous les champs obligatoire | cation<br>es sont marqués d'un astérisque rouge * |      |      |         |
| MOTIF DE L'ANNULATIO                              | ON DE LA NOTIFICATION*                            | <br> | <br> |         |
|                                                   |                                                   |      |      |         |
|                                                   |                                                   |      |      | the Ann |

#### Partie 2 du formulaire de notification de violation de données

Vous disposez de 21 jours calendrier pour compléter la partie 2 du formulaire, à compter de la date d'introduction de la partie 1.

- Connectez-vous via votre compte entreprise
- Vous arrivez sur l'écran de démarrage
- Dans la partie 'Mes tâches', cliquez sur 'Ouvrir' pour accéder à un dossier déterminé.

| 🖹 Mes tâches                               |                               |        |
|--------------------------------------------|-------------------------------|--------|
| Tâche<br>• Remplir le formulaire, partie 2 | Référence ↑<br>DBN-2025-00130 | Ouvrir |
|                                            | Voir tout (1)                 |        |

- La partie 2 du formulaire s'ouvre, vous pouvez la compléter.

#### Points importants pour compléter la partie 2

- Les mêmes points d'attention s'appliquent que pour la partie 1 du formulaire, ainsi que pour la réussite ou l'échec de l'introduction (voir ci-avant).
- La partie 2 du formulaire de notification d'une violation de données est plus étendue que la partie 1 (voir ci-avant).

| Remplir le        | formulaire,         | partie 2           |                |             |            |       |         |        |               |                | 26 Li          | pérer : |
|-------------------|---------------------|--------------------|----------------|-------------|------------|-------|---------|--------|---------------|----------------|----------------|---------|
| Attribué à Test l | Frans Loket - Pas o | de date limite     |                |             |            |       |         |        |               |                |                |         |
| Tous les champs   | obligatoires sont n | narqués d'une asté | risque rouge * |             |            |       |         |        |               |                |                |         |
| •                 | 2                   |                    |                |             |            |       |         |        |               |                |                |         |
| Information       | Introduction        | Organisation       | International  | Chronologie | Traitement | Cause | Gestion | Risque | Communication | Supplémentaire | Pièces jointes | Final   |

- 4 onglets supplémentaires sont prévus : 'Gestion', 'Risque', 'Pièces jointes', 'Final' ; 0
- En outre, des éléments supplémentaires sont prévus dans les onglets existants, comme dans l'onglet 7 'Cause'.
- Une fonctionnalité importante concerne l'ajout de pièces jointes au formulaire. Dans \_ l'onglet 12 : 'Pièces jointes', une explication détaillée est donnée au sujet des pièces jointes que l'APD souhaite recevoir du responsable du traitement via un ajout à sa notification.

| Remplir le                                                                                                    | formulaire,                                                                                                    | , partie 2                                                                                                    |                                                                                                    |                                                                                                    |                                                                                                    |                                                                                                    |                                                                                                    |                                                                                                    |                                                                                                    |                                                                                                    | 26 1                                                                                                    | ibérer :                                                      |
|----------------------------------------------------------------------------------------------------|----------------------------------------------------------------------------------------------------|----------------------------------------------------------------------------------------------------|----------------------------------------------------------------------------------------------------|----------------------------------------------------------------------------------------------------|----------------------------------------------------------------------------------------------------|----------------------------------------------------------------------------------------------------|----------------------------------------------------------------------------------------------------|----------------------------------------------------------------------------------------------------|----------------------------------------------------------------------------------------------------|----------------------------------------------------------------------------------------------------|----------------------------------------------------------------------------------------------------|---------------------------------------------------------------|
| Attribué à Verta                                                                                                    | aler 4 (Vertaler 14                                                                                                    | FR) - Pas de délai                                                                                                    |                                                                                                    |                                                                                                    |                                                                                                    |                                                                                                    |                                                                                                    |                                                                                                    |                                                                                                    |                                                                                                    |                                                                                                    |                                                               |
| Tous les champs                                                                                                    | s obligatoires sont                                                                                                    | marqués d'un astér                                                                                                    | isque rouge *                                                                                                    |                                                                                                    |                                                                                                    |                                                                                                    |                                                                                                    |                                                                                                    |                                                                                                    |                                                                                                    |                                                                                                    |                                                               |
| <ul> <li>—</li> </ul>                                                                                                    |                                                                                                    |                                                                                                    |                                                                                                    | <b></b>                                                                                                    | <b></b>                                                                                                    | <b></b>                                                                                                    | <b></b>                                                                                                    | <b></b>                                                                                                    | <b>⊘</b>                                                                                                    | <b></b>                                                                                                    |                                                                                                    |                                                               |
| Information                                                                                                    | Introduction                                                                                                    | Organisation                                                                                                    | International                                                                                                    | Chronologie                                                                                                    | Traitement                                                                                                    | Cause                                                                                                    | Gestion                                                                                                    | Risque                                                                                                    | Communication                                                                                                    | Supplémentaire                                                                                                  | Pièces jointes                                                                                                  | Final                                                         |
| PIÈCES JOIN                                                                                                    | ITES                                                                                                    |                                                                                                    |                                                                                                    |                                                                                                    |                                                                                                    |                                                                                                    |                                                                                                    |                                                                                                    |                                                                                                    |                                                                                                    |                                                                                                    |                                                               |
| Conie datée                                                                                                    | de la notificati                                                                                                    | ion aux person                                                                                                    | nes concernée                                                                                                    | -                                                                                                    |                                                                                                    |                                                                                                    |                                                                                                    |                                                                                                    |                                                                                                    |                                                                                                    |                                                                                                    |                                                               |
| Selon les répor<br>devoir être incl                                                                                                    | ises que vous ave<br>us dans la commi                                                                                                    | z indiquées, il s'ag<br>unication aux pers                                                                                                    | it d'une communi<br>onnes concernées                                                                                                    | ation individuelle                                                                                                    | ou collective (voir                                                                                                    | onglet 10). En fr                                                                                                    | onction du type et                                                                                                    | de la nature de                                                                                                    | la violation de donr                                                                                                    | iées, les éléments                                                                                              | suivants peuvent é                                                                                              | également                                                     |
| <ul> <li>Pour les c<br/>affichées</li> <li>Pour le cr<br/>comptes j</li> <li>Pour le <i>pl</i></li> <li>Les j</li> <li>Les j</li> </ul>                                              | fonnées à caracté<br>chez d'autres per<br>edential stuffing:<br>pourraient égalen<br>hishing: il convien<br>personnes concer<br>personnes concer                                                                      | re personnel d'un<br>sonnes physiques<br>le fait qu'il y a eu (<br>nent être compron<br>t de répartir les pe<br>rnées de la boîte a<br>rnées auxquelles d                                             | e mauvaise persor<br>(voir l'onglet 7);<br>tentative) d'accès<br>nis (voir l'onglet 7)<br>rsonnes concerné<br>ux lettres ou d'un<br>le nouveaux mess                     | nne affichées dan<br>non autorisé aux<br>;<br>es en trois group<br>environnement s<br>ages d'hameçonn                                           | s un portail persor<br>comptes des perso<br>es susceptibles de<br>milaire (voir l'ongle<br>age ont été envoye                                          | nel ou un enviro<br>onnes concernée<br>devoir être infor<br>et 7);<br>Es (voir l'onglet 7                                                     | onnement similaire<br>:s et l'avertissemer<br>més:<br>);                                                                                                   | e: le fait que les<br>nt à ces person                                                                                            | données à caractèr<br>nes que, si elles utili                                                                                        | e personnel des p<br>sent les mêmes in                                                                          | ersonnes concerné<br>formations d'ident                                                                         | es ont été<br>ification, ces                                  |
| Conie datée                                                                                                    | de l'évaluation                                                                                                    | nees doncies don                                                                                                    | nees a caractere p<br>alisée                                                                                                    | ersonnerse trou                                                                                                    | alent dans la bolo                                                                                                    | e aux ietures ou i                                                                                                    | ans un environne                                                                                                    | menicsimilaire                                                                                                    | (voir rongier /).                                                                                                    |                                                                                                    |                                                                                                    |                                                               |
| Si vous avez eff                                                                                                    | fectué une évalua                                                                                                    | tion des risques de                                                                                                    | e la violation des d                                                                                                    | ionnées pertinen                                                                                                    | e (voir onglet 9)                                                                                                    |                                                                                                    |                                                                                                    |                                                                                                    |                                                                                                    |                                                                                                    |                                                                                                    |                                                               |
| Conie datée                                                                                                    | du rapport de                                                                                                    | recherche                                                                                                    |                                                                                                    | ionnees peranen                                                                                                    | e (ron ongee o).                                                                                                    |                                                                                                    |                                                                                                    |                                                                                                    |                                                                                                    |                                                                                                    |                                                                                                    |                                                               |
| Si vous ou un ti<br>qu'une enquête<br>A. Politique co                                                                                                    | iers avez étudié la<br>e soit menée pou<br>ordonnée de divu                                                                                                    | a cause et / ou l'am<br>r les types suivants<br>ligation des vulnér                                                                                                    | pleur de la violati<br>s de violations de<br>abilités (voir ongle                                                                                                    | on des données. I<br>données et que le<br>et 7).                                                                                                | l peut s'agir de tou<br>rapport y afférent                                                                                                    | s les types de vi<br>: soit fourni : spo                                                                                                    | olations de donnée<br>ofing/poisoning D                                                                                                    | es (voir onglet 8<br>NS, Phishing, R                                                                                             | 8). L'Autorité de prote<br>ansomware, Creden                                                                                         | ection des donnée<br>tial Stuffing, inject                                                                      | es considère qu'il es<br>ion SQL, attaque (E                                                                    | st nécessaire<br>D)DoS, modé                                  |
| Copie datée                                                                                                    | de la note rela                                                                                                    | tive au ransom                                                                                                    | ware                                                                                                    |                                                                                                    |                                                                                                    |                                                                                                    |                                                                                                    |                                                                                                    |                                                                                                    |                                                                                                    |                                                                                                    |                                                               |
| S'il s'agit d'une                                                                                                    | violation de donn                                                                                                    | ées de type ranso                                                                                                    | mware et si une n                                                                                                    | ote de ransomwa                                                                                                    | re a été laissée (vo                                                                                                    | ir onglet 7).                                                                                                    |                                                                                                    |                                                                                                    |                                                                                                    |                                                                                                    |                                                                                                    |                                                               |
| Copie datée                                                                                                    | du message d                                                                                                    | e phishing                                                                                                    |                                                                                                    |                                                                                                    |                                                                                                    |                                                                                                    |                                                                                                    |                                                                                                    |                                                                                                    |                                                                                                    |                                                                                                    |                                                               |
| S'il s'agit d'une                                                                                                    | violation de donn                                                                                                    | iées de type phish                                                                                                    | ing et si vous disp                                                                                                    | osez encore du m                                                                                                    | essage initial (capt                                                                                                    | ure d'écran) ave                                                                                                    | c lequel le phishin                                                                                                    | g a été effectué                                                                                                    | (voir onglet 7).                                                                                                    |                                                                                                    |                                                                                                    |                                                               |
| Copie datée                                                                                                    | de la notificati                                                                                                    | ion de la tentat                                                                                                    | ive de connexi                                                                                                    | on suspecte                                                                                                    |                                                                                                    |                                                                                                    |                                                                                                    | -                                                                                                    |                                                                                                    |                                                                                                    |                                                                                                    |                                                               |
| S'il s'agit d'une                                                                                                    | violation de donn                                                                                                    | iées de type <i>phish</i>                                                                                                    | ing et si vous avez                                                                                                    | encore la notifica                                                                                                    | tion générée par le                                                                                                    | e système d'aver                                                                                                    | tissement de conn                                                                                                    | nexion suspecte                                                                                                    | (TUTS) (voir onglet                                                                                                    | 7).                                                                                                    |                                                                                                    |                                                               |
| Copie datée                                                                                                    | de la politique                                                                                                    | e de destruction                                                                                                    | n des données                                                                                                    | à caractère pe                                                                                                    | rsonnel                                                                                                    |                                                                                                    |                                                                                                    |                                                                                                    |                                                                                                    |                                                                                                    |                                                                                                    |                                                               |
| Si vous avez un                                                                                                    | e politique pour o                                                                                                    | détruire les donné                                                                                                    | es à caractère per                                                                                                    | sonnel et qu'elle d                                                                                                    | oncerne les types                                                                                                    | de violations de                                                                                                    | données suivants:                                                                                                    |                                                                                                    |                                                                                                    |                                                                                                    |                                                                                                    |                                                               |
| <ul> <li>Ne pas dé</li> </ul>                                                                                                    | truire les donnée                                                                                                    | is à caractère pers                                                                                                    | onnel (voir Tab 7);                                                                                                    |                                                                                                    |                                                                                                    |                                                                                                    |                                                                                                    |                                                                                                    |                                                                                                    |                                                                                                    |                                                                                                    |                                                               |
| Copie datée                                                                                                    | d'une commu                                                                                                    | nication avec d                                                                                                    | es destinataire                                                                                                    | s erronés                                                                                                    |                                                                                                    |                                                                                                    |                                                                                                    |                                                                                                    |                                                                                                    |                                                                                                    |                                                                                                    |                                                               |
| Selon le type di                                                                                                    | e violation de don                                                                                                    | nnées, il peut s'agir                                                                                                    | des communicati                                                                                                    | ons suivantes:                                                                                                    |                                                                                                    |                                                                                                    |                                                                                                    |                                                                                                    |                                                                                                    |                                                                                                    |                                                                                                    |                                                               |
| <ul> <li>e-mail, let<br/>utiliser les</li> <li>e-mail cor<br/>données i</li> <li>autorisati<br/>personne</li> <li>dossiers o<br/>personne</li> <li>données i<br/>personne</li> </ul> | ttre ou colis conte<br>s données à carac<br>ntenant des donn<br>à caractère persoi<br>ons concernant d<br>d (voir l'onglet 7);<br>de réseau, applica<br>extérieure à l'org<br>à caractère persoi<br>d des personnes c | nant des données<br>tère personnel (vo<br>ées à caractère pe<br>nnel (voir onglet 7)<br>les employés inter<br>itions de réseau ou<br>janisation lui dema<br>nnel de la mauvais<br>concernées, lui der | à caractère perso<br>ir l'onglet 7);<br>rsonnel envoyé au<br>;<br>nes ou externes m<br>u emplacements d<br>indant d'effacer to<br>e personne affich<br>nandant d'en supp | nnel envoyé à un<br>ux destinataires d<br>nal paramétrées :<br>e réseau paramé<br>rute copie et de n<br>ées sur un portai<br>primer toute copie | mauvais destinata<br>ans le champ "to" (<br>communication au<br>rés de manière tro<br>e plus utiliser les d<br>personnel ou dan<br>e et de ne pas (con | ire : communica<br>ou "cc", au lieu d<br>collaborateur ir<br>op large à l'intéri<br>onnées à caracti<br>s un environnen<br>tinuer à) utiliser | tion demandant di<br>u champ "bcc": cor<br>nterne ou externe l<br>eur ou à l'extérieur<br>ère personnel (voir<br>nent similaire: com<br>les données à cara | e supprimer ou<br>mmunication d<br>lui demandant (<br>r de l'organisati<br>r l'onglet 7);<br>imunication à la<br>actère personne | i de renvoyer l'e-mai<br>emandant de suppr<br>d'effacer toute copie<br>on: communication<br>a personne a pu<br>el (voir l'onglet 7). | l, la lettre ou le col<br>imer l'e-mail et de<br>e et de ne plus utili<br>à un employé inte<br>consulter indûme | lis et de ne pas (coi<br>ne pas (continuer)<br>iser les données à i<br>rne ou externe ou<br>nt les données à ca | ntinuer) à<br>à utiliser le<br>caractère<br>à une<br>aractère |
| Copie datée                                                                                                    | de la notificati                                                                                                    | ion externe de                                                                                                    | la violation de                                                                                                    | données                                                                                                    |                                                                                                    |                                                                                                    |                                                                                                    |                                                                                                    |                                                                                                    |                                                                                                    |                                                                                                    |                                                               |
| Si la méthode d                                                                                                    | le découverte de                                                                                                    | la violation des do                                                                                                    | nnées a eu lieu su                                                                                                    | r la base d'un rap                                                                                                    | port externe (voir                                                                                                    | onglet 5).                                                                                                    |                                                                                                    |                                                                                                    |                                                                                                    |                                                                                                    |                                                                                                    |                                                               |

Vous devez en outre indiquer spécifiquement quelle pièce jointe vous avez ajoutée dans la

liste de cet onglet :

0

Veuillez indiquer quelle pièce jointe vous téléchargez lors de l'envoi de la notification

- Copie datée de la communication aux personnes concernées
- Copie datée de l'évaluation des risques effectuée
- Copie datée du rapport d'enquête
- Copie datée de la note sur le ransomware
- Copie datée du message d'hameçonnage
- Copie datée de la notification de la tentatifie de connexion suspecte
  Copie datée de la politique de destruction données personnelles données personnelles
- Copie datée de la communication aux mauvais destinataires
- Copie datée de la notification externe de la violation de données

0

Une fois la pièce jointe spécifique indiquée, vous devez la charger via le bouton 'Téléverser'.

|   | DOCUMENTS                   |              |
|---|-----------------------------|--------------|
|   |                             | Documenttype |
| 0 | 0 élément(s) sélectionné(s) |              |

Un nouvel écran apparaît sur lequel vous pouvez sélectionner et charger vos fichiers.
 Il peut s'agir de différents types de fichiers (.docx, .xlsx, .pdf, ...).

#### Introduire la partie 2 du formulaire de violation de données

 Pour finaliser la partie 2 du formulaire de violation de données, allez dans l'onglet 13 'Final' et indiquez : "*Oui, je déclare par la présente que la partie 2 est terminée*" et vous cliquez ensuite sur 'Sauvegarder et clôturer la tâche'.

|                |                       | FR) - Pas de delai  |                     |                      |                    |                  |                |        |               |                |                |
|----------------|-----------------------|---------------------|---------------------|----------------------|--------------------|------------------|----------------|--------|---------------|----------------|----------------|
| Tous les champ | s obligatoires sont r | marqués d'un astér  | isque rouge *       |                      |                    |                  |                |        |               |                |                |
| Information    | Introduction          | Organisation        | International       | Chronologie          | Traitement         | Cause            | Gestion        | Risque | Communication | Supplémentaire | Pièces jointes |
| ⊖ Non, je sout | aite enregistrer me   | es modifications ju | squ'ici et compléte | r le formulaire ulté | rieurement avec de | s informations s | upplémentaires |        |               |                |                |
|                |                       |                     |                     |                      |                    |                  |                |        |               |                |                |
|                |                       |                     |                     |                      |                    |                  |                |        |               |                | Drócódo        |

 Une fois la partie 2 introduite avec succès, vous recevez un e-mail avec l'accusé de réception et l'écran suivant apparaît. Dans la ligne du temps, vous pouvez désormais voir que vous avez complété la partie 2.

|                                                                       |                                                                   | -d messages                                                                                                    |             |          |                         |
|-----------------------------------------------------------------------|-------------------------------------------------------------------|----------------------------------------------------------------------------------------------------|-------------|----------|-------------------------|
| CRÉÉ<br>02/04/2025                                                    | MODIFIÉ LE<br>02/04/2025                                          |                                                                                                    |             |          |                         |
| Partie 1 complétée                                                    |                                                                   |                                                                                                    |             |          | Partie 2 corr           |
| NTRODUCTION                                                           |                                                                   |                                                                                                    | ¢           | Résultat | ts de la recherche      |
| Sous quelles réglementatio                                            | ons faites-yous rapport ?                                         |                                                                                                    |             | Tâche    | Date limite 1           |
| Règlement général sur la prote<br>3 RGPD                              | ction des données (RGPD) – Art. 3                                 |                                                                                                    |             |          | ll n'y a aucun résultat |
| Si vous relèvez du NIS(II), vous d                                    | evez également vous présenter a                                   | u CCB/CERT via le lien suivant : https://nis-incident.be/en/                                                    |             |          |                         |
| Si vous êtes un prestataire de se<br>lien suivant : https://www.nbb.l | rvices financiers, vous devrez pe<br>be/fr/onegate                | it-être : faites également rapport à la BNB dans le cadre de la P                                               | SDII via le |          |                         |
| Si vous êtes une autorité flaman<br>toezichtcommissie/voorwaard       | de, vous devrez peut-être égalen<br>en-bij-het-verwerken-van-gege | ent déclarer à effectuer au VTC : https://www.vlaanderen.be/<br>rens/dataleak-melden                            | vlaamse-    |          |                         |
| Avez-vous également signa<br>obligations de déclaration<br>?<br>Non   | lé l'infraction à d'autres aut<br>? ou déposé une plainte aup     | orités de surveillance nationales sur la base d'autres<br>rès de la police et/ou du parquet ? Ou vas-tu toujour | rs faire ça |          |                         |
| ORGANISATION                                                          |                                                                   |                                                                                                    |             |          |                         |
| Coordonnées du responsal                                              | ole du traitement                                                 |                                                                                                    |             |          |                         |

0

### Fonction de sauvegarde temporaire

Pendant la période de 21 jours calendrier dont vous disposez pour compléter la partie 2 du formulaire, vous pouvez utiliser la fonction de sauvegarde temporaire pour déjà compléter les données qui sont disponibles à ce moment et apporter éventuellement des modifications pendant ces 21 jours calendrier. Attention, si vous avez utilisé la fonction de sauvegarde temporaire mais que vous n'apportez plus de modification par la suite, les valeurs introduites dans cette sauvegarde seront considérées comme définitives au 21<sup>e</sup> jour.

Une sauvegarde temporaire peut se faire de deux manières :

 Sur le dernier onglet de la partie 2, il vous est demandé si la partie 2 est complète, ou si vous souhaitez sauvegarder les modifications intermédiaires et compléter le formulaire avec des informations complémentaires ultérieurement.

| Tous les champ        | s obligatoires sont i | marqués d'un astér  | sque rouge *        |                      |                    |                   |               |         |               |                |                |
|-----------------------|-----------------------|---------------------|---------------------|----------------------|--------------------|-------------------|---------------|---------|---------------|----------------|----------------|
| <ul> <li>O</li> </ul> |                       |                     |                     | <b></b>              | <b>—</b>           | <b></b>           | <b></b>       | <b></b> | <b></b>       | <b></b>        | <b></b>        |
| Information           | Introduction          | Organisation        | International       | Chronologie          | Traitement         | Cause             | Gestion       | Risque  | Communication | Supplémentaire | Pièces jointes |
| FINAL*                |                       |                     |                     |                      |                    |                   |               |         |               |                |                |
| Oui, ie décla         | re par la présente    | que la partie 2 est | erminée             |                      |                    |                   |               |         |               |                |                |
| Non, je souh          | aite enregistrer me   | es modifications ju | qu'ici et compléter | r le formulaire ulté | rieurement avec de | s informations su | pplémentaires |         |               |                |                |
|                       |                       |                     |                     |                      |                    |                   |               |         |               |                |                |
|                       |                       |                     |                     |                      |                    |                   |               |         |               |                | Précéden       |

 En outre, vous pouvez également cliquer en bas à droite dans l'ensemble du formulaire sur 'Enregistrer les modifications'.

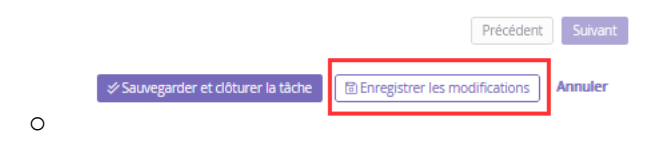

Une fois que vous avez cliqué sur "Enregistrer les modifications", un message d'avertissement apparaît : "Si vous ne faites pas d'autres ajouts à cette notification temporaire, les valeurs que vous avez insérées seront considérées comme définitives dans un délai de 21 jours à compter de l'envoi de la partie 1."

Cliquez sur "Je confirme".

| DBN-2025-0<br>• Actif                                                                                       | 1130                                                                                                    |  |
|----------------------------------------------------------------------------------------------------|----------------------------------------------------------------------------------------------------|--|
| créé<br>02/04/2025                                                                                          | M00/FELE<br>02/04/2025                                                                                                    |  |
| Opgelet - Attentio<br>Indien u geen aanvullinge<br>SI vous ne faltes pas d'aut<br>Wenn Sie keine weiteren i | Achtung meer dee op doe tijdelijke bewaaropdracht, zullen de waardes die u hebt ingegeven binnen 21 dagen na het indienen van deel 1 als definitief worden beschouwd. s alouz à otte notification temporaire, les valeurs que vous avez inderlees seront considerées comme définitives dans un déal de 21 jours à compter de renoi de la partie 1. ganzungen zu dieser vorfaufgen Sorgerechtwerfügung vornehmen, werden die von ihnen eingegebenen Werte innerhalb von 21 Tagen nach Einerkolmung. (It is bewestig: je confirme sich bestaug |  |

La sauvegarde temporaire est confirmée.

#### Les données relatives à l'entreprise ne correspondent plus à la réalité

Comme indiqué ci-dessus, dans l'onglet 3 : Organisation (tant pour la partie 1 que pour la partie 2), certains champs seront déjà remplis automatiquement avec des données. Ces données sont liées à votre 'entreprise-case' qui a déjà été enregistré sur la base de votre enregistrement ou de connexion via le FAS.

Certaines autres données d' 'entreprise-case' seront complétées jusqu'à ce que l' 'entreprise-case' soit complet. Cela se fait sur la base de votre 'DPO-case', le cas échéant, ou lorsque vous soumettez des formulaires sur le portail, tels que le formulaire de violation de données.

Au fil du temps, il peut arriver que ces données ne correspondent plus à la réalité, par exemple en raison d'un changement d'adresse de l'entreprise ou d'un changement de nom (commercial).

Si, lors du remplissage des formulaires, vous constatez que les données relatives à votre entreprise ne correspondent plus à la réalité, vous devez :

- Si vous disposez d'un DPO, modifier ces données d'entreprise via la fonctionnalité « modifier les données » de votre 'DPO-case' ;
- Si vous ne disposez pas d'un DPO, effectuer une communication sur votre dossier de violation de données (voir supra : nouvelle communication). Dans cette communication, vous indiquez quelles données ne sont plus correctes et vers quelles données elles doivent être modifiées. Un gestionnaire de dossier modifiera alors vos données conformément aux données indiquées.

# Commencer une nouvelle notification de violation de données sans compte entreprise

#### Applicable uniquement en cas d'enregistrement auprès de la BCE

Cette possibilité ne s'applique qu'à la plupart des responsables du traitement inscrits à la Banque-Carrefour des Entreprises en Belgique (voir ci-avant).

Cette fonction a pour but de permettre aux responsables du traitement de notifier leurs violations de données dans les 72h qui suivent la découverte de la violation de données lorsqu'ils :

- n'ont pas encore réalisé l'attribution des rôles au sein du FAS ;
- ont déjà réalisé leur attribution des rôles au sein du FAS mais que la personne habilitée qui dispose du rôle – n'est pas présente à ce moment-là pour authentifier le responsable du traitement via le FAS.

ATTENTION : les institutions publiques qui partagent un même numéro BCE avec d'autres institutions publiques ne peuvent <u>pas</u> recourir à cette possibilité parce qu'elles ne peuvent **pas** s'authentifier sur le portail APD via le FAS et que de ce fait, l'APD n'a aucun moyen sûr de relier ensuite la partie 1 à un compte entreprise.

# Plan par étapes pour la partie 1 du formulaire de notification de violation de données sans s'authentifier via le FAS

| 4 |                                  |                                                     |
|---|----------------------------------|-----------------------------------------------------|
|   |                                  | Connexion ou inscription?                           |
|   |                                  | Se connecter avec un compte                         |
|   |                                  | Se connector avec un compte eIDXS (FXG) Inscription |
|   |                                  |                                                     |
| - | Étape 2 : Cliquez sur Entreprise |                                                     |
|   |                                  |                                                     |
| 4 |                                  |                                                     |
|   |                                  | Particulier ou Entreprise?                          |
|   |                                  | Particular ©                                        |
|   |                                  | Precident                                           |

- Étape 1 : Cliquez sur Inscription

- Étape 3 : Introduisez votre numéro BCE

| * |                                                                   |
|---|-------------------------------------------------------------------|
|   | Quel est votre numéro BCE?                                        |
|   | (format: 0123.456.789) je.mai pas de numéro BCE Précédent Survant |
|   |                                                                   |

- Étape 4 : Cliquez sur Violation de données

| d' |                                  |
|----|----------------------------------|
|    |                                  |
|    | Quel type voulez-vous soumettre? |
|    | Violation de données             |
|    | Autres formulaires               |
|    | Précédent                        |

- Étape 5 : cliquez sur Soumettre sans compte

| * |                                                |
|---|------------------------------------------------|
|   | Connexion via FAS?                             |
|   | Se connecter via FAS<br>Sournettre sans compte |
|   | Précédent                                      |

- Étape 6 : Complétez le formulaire (partie 1)

| 4 |                                                                                                    |
|---|----------------------------------------------------------------------------------------------------|
|   | Nouveau dossier: Violation de données<br>Tool is charps chigatores sont marqué d'une estériopur roage *                                                                                                    |
|   | INFORMATION                                                                                                    |
|   | Informations sur le traitement des données personnelles                                                                                                    |
|   | L'autorité de protection des données traite eus données personnées parse qu'aité ent légisément tenue d'enregistrer les violations de données, pour l'applications et le contrôle et, l'intérnations aux auxilisations aux le violations de données. Les<br>donnée processionnes auxilisations de la contrait de la contrait de la population et de contrôle de la cospetition et de contrôle et, l'intérnation aux d'autoritation se la contrôle et la population aux auxilisations de la cospetition avec<br>durante autorites autorites entrement set la autoritation de la devine de la cospetition de la contrait de la cospetition avec<br>durante autorites autorites entrement autoritation de la contrait de la devine de la cospetition avec<br>durante autorites autorites autoritation de la contrait de la contrait de la cost de la cospetition avec<br>durante autorites autoritation de la contrait de la contrait de la cost de la cospetition de la contrait de la cost de la cospetition avec<br>durante autorites autoritation de la contrait de la comparation autorites de la cospetition avec<br>durante autorites autoritation de la contrait de la contrait de la cost de la cost de la |
|   | Pour plus d'informations ou pour exercer vos droits en matière de protection des données, veuiller consulter notre déclaration de confil (juilité.                                                                                                    |
|   | Ce formulaire de notification concerne une notification d'une violation de données à l'Autorité de protection des données conformément à l'autoré 33 du RGPD.                                                                                                    |
|   | Dates face and have valuation de donhales que arres également dans to la varge d'application de la la la var as communication également que a var as que arres esta communication également que a var as de notifié à l'ABPT, une copie<br>de cente mitilitations et monipée à l'IPT, commente à l'arres d'arres, de la Var.                                                                                                    |
|   | Le responsable du traitement notifie à l'autorité de protection des données une violation de données au plus tard 72 heures après en avoir pris connaissance.                                                                                                    |
|   | Les champs de texte libre ont un maximum de 100 caractiters (espaces compre), sauf indication contraire.                                                                                                    |
|   | Veru signaler rapidement la violation de domber, veux aurz (peut étre) besoin de unformations suivantes pendant le processus de signalement  i du so de hann : Contennute au técnisere da la violation de domber 300  contenuent da la violation de la violation de la violation de domber 300  contenuent da la violation de la violation de domber 300  contenuent da la violation de domber solution de la violation de domber 300  contenuent da la violation de domber solution de domber 300  contenuent da la violation de domber solution de domber 300  contenuent da la violation de domber solution de domber 300  contenuent da la violation de domber solution de domber 300  contenuent da la violation de domber solution de domber 300  contenuent da la violation de domber solution de domber 300  contenuent da la violation de la violation de domber solution  contenuent da la violation de la violation de domber solution  contenuent da la violation de la violation de domber 300  contenuent da la violation de la violation de domber 300  contenuent da la violation de la violation de domber 300  contenuent da la violation de la violation de domber 300  contenuent da la violation de la violation de domber 300  contenuent da la violation de la violation de domber 300  contenuent da la violation de la violation de domber 300  contenuent da la violation de la violation de domber 300  contenuent da la violation de la violation de domber 300  contenuent da la violation de la violation de domber 300  contenuent da la violation de la violation de domber 300  contenuent da la violation de la violation de domber 300  contenuent da la violation de domber 300  contenuent da la violation de domber 300  contenuent da la violation de domber 300  contenuent da la violation de domber 300  contenuent da la violation de domber 300  contenuent da la violation de domber 300  contenuent da la violation de domber 300  contenuent da la violation de domber 300  contenuent da la violation de domber 300  contenuent da la violation de domber 300  contenuent da                |

#### Pour compléter la notification, un compte entreprise est requis

La notification d'une violation de données se compose de deux parties qui sont liées entre elles. Pour respecter votre obligation de notification, vous devez également compléter la partie 2 du formulaire. Cette partie 2 ne peut être complétée qu'après vous être connecté à votre compte entreprise. Vous trouverez plus d'informations sur la manière dont vous devez vous connecter à votre compte entreprise dans le manuel d'utilisation 'Se connecter au portail APD'.

Après avoir introduit la partie 1 du formulaire de violation de données sans vous être connecté via le FAS, cette notification est associée en arrière-plan à votre compte entreprise. Lorsque vous vous connectez ensuite à votre compte entreprise via le FAS, vous arrivez sur <u>la page d'accueil</u> du portail APD. Vous y trouverez votre (vos) dossier(s) de violation de données dans la partie 'Mes dossiers en cours', incluant également la notification que vous avez introduite sans vous authentifier via le FAS. Par ailleurs, la tâche 'Remplir le formulaire, partie 2' pour ce dossier sera disponible dans 'Mes tâches'. Dans la partie 2 du formulaire de notification de violation de données, suivez les mêmes étapes que celles mentionnées ci-dessus pour compléter votre notification.

# Que se passe-t-il après la notification d'une violation de données?

En principe, le traitement des dossiers de violations de données s'effectue uniquement en interne au sein de l'APD. Vous ne serez pas tenu informé de l'évolution de ce traitement en interne. **Toutefois, si l'APD a des questions, elle vous contactera à ce sujet via votre compte entreprise**.

Dans un tel cas, un nouveau message apparaîtra alors dans la partie 'Messages non lus'. Vous en êtes également informé par une notification automatique envoyée à l'adresse e-mail de la personne de contact.

Le traitement des messages a déjà été expliqué ci-avant. Le message dans la partie 'Messages non lus' mentionnera aussi toujours le délai dont vous disposez pour répondre aux questions complémentaires.

### **Des questions ?**

contact@apd-gba.be